## **Credo Reference**

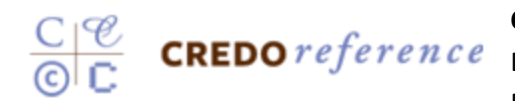

**Credo Reference** has over 982 reference books covering Art, Business, Food, Bilingual Dictionaries, Biographies, Dictionaries, Encyclopedias, Quotation Books, Geography, History, Language, Law,

Literature, Medicine, Music, Philosophy, Psychology, Religion, Science, Social Sciences and Technology. This is a great place to start your research, or to get a better idea of your topic!

1. Go to <u>http://search.credoreference.com.eu1.proxy.openathens.net/</u>. For off campus login, use your college email username and password.

| <b>∆ Info</b> base                                                                                                    |                                                                                                    | 🔗 Page Link I 🗖 Saved Items I Log Out                                                                                                    |                                               |                                      |                   |
|----------------------------------------------------------------------------------------------------|----------------------------------------------------------------------------------------------------|----------------------------------------------------------------------------------------------------|-----------------------------------------------|--------------------------------------|-------------------|
|                                                                                                    | C Reference                                                                                                    | California Gold Rush                                                                                                    | Q                                             | Advanced<br>Search<br>Search History | Community College |
| Califo<br>From The<br>In US hist<br>following<br>Marshall i<br>California<br>from a Ca<br>from a Ca<br>the 49ee<br>the 49ee<br>the 49ee<br>gradual fi<br>from othe<br>forgotten<br>journeys,<br>voyage a | The apple of the second second | Sa with Afbas and Weether Guide<br>Birra Nevada Mountains, California,<br>n River by US surveyor. James<br>or 00,000 people hand fooded info<br>s. San Francisco was transformed<br>West. The minisce of 1948, Jacona as<br>the General Pairis and through the<br>by 1955, Bire wert with dogment dp<br>ing Manhahi discovery in 1948 a<br>framilies were left behind and jobs<br>ifficuit and often dispersion. See<br>d |                                               |                                      |                   |
| Read mor                                                                                                    |                                                                                                    |                                                                                                    |                                               | Embed                                | Export to PDF 🛓   |
| 2,546<br>results                                                                                                    | All Types * All Subjects * All M                                                                                                    | Ali Dates *                                                                                                    | Search of<br>Great Bay I<br>EBSCOHor          | other sites<br>Library Catalog<br>at |                   |
|                                                                                                    | All Lengths *                                                                                                    |                                                                                                    | JSTOR<br>ProQuest 5<br>CQ Resear<br>EBSCO E-E | Search<br>cher<br>Books Collection   |                   |
| COLD                                                                                                    | DIICUTC                                                                                                    |                                                                                                    | EBSCO E-E                                     | Books Collection                     |                   |

2. Use the **Basic Search** to look for a keyword or an image, or **Advanced Search** to eliminate terms and limit by subject, publication date, etc.

**3.** Each **result** displays the **name of the entry**, the **title of the book** from which it was pulled, a **brief synopsis** about the entry, and the **number of words and concepts** in the entry.

**4.** Narrow your results by using the options on the tabs listed under articles on the search results page. Limit results by subject, entry type, etc.

- 5. From the results list, you can also choose to **continue searching** in the library catalog or other databases.
- 6. Be sure to try the Concept Map (available on the search results page) to look for words and concepts related to your search term!
- Save an entry from the expanded article, then select
  Saved Results at the top of the page to view entries and cite them.

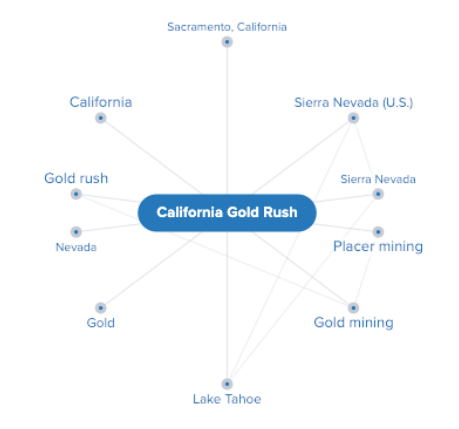

**8.** To **cite** a Credo Reference entry, scroll down to the bottom of the full entry. Within the lined box, you will be able to select a citation style (including **APA** and **MLA**), and copy the citation.

Great Bay Community College Library: (603) 427-7618 Library E-mail: **reference@ccsnh.edu** Student Help Desk: **http://greatbay.edu/helpdesk**